## Process Flow for Mukhyamantri Nishchay Swayam Sahayata Bhatta Yojana

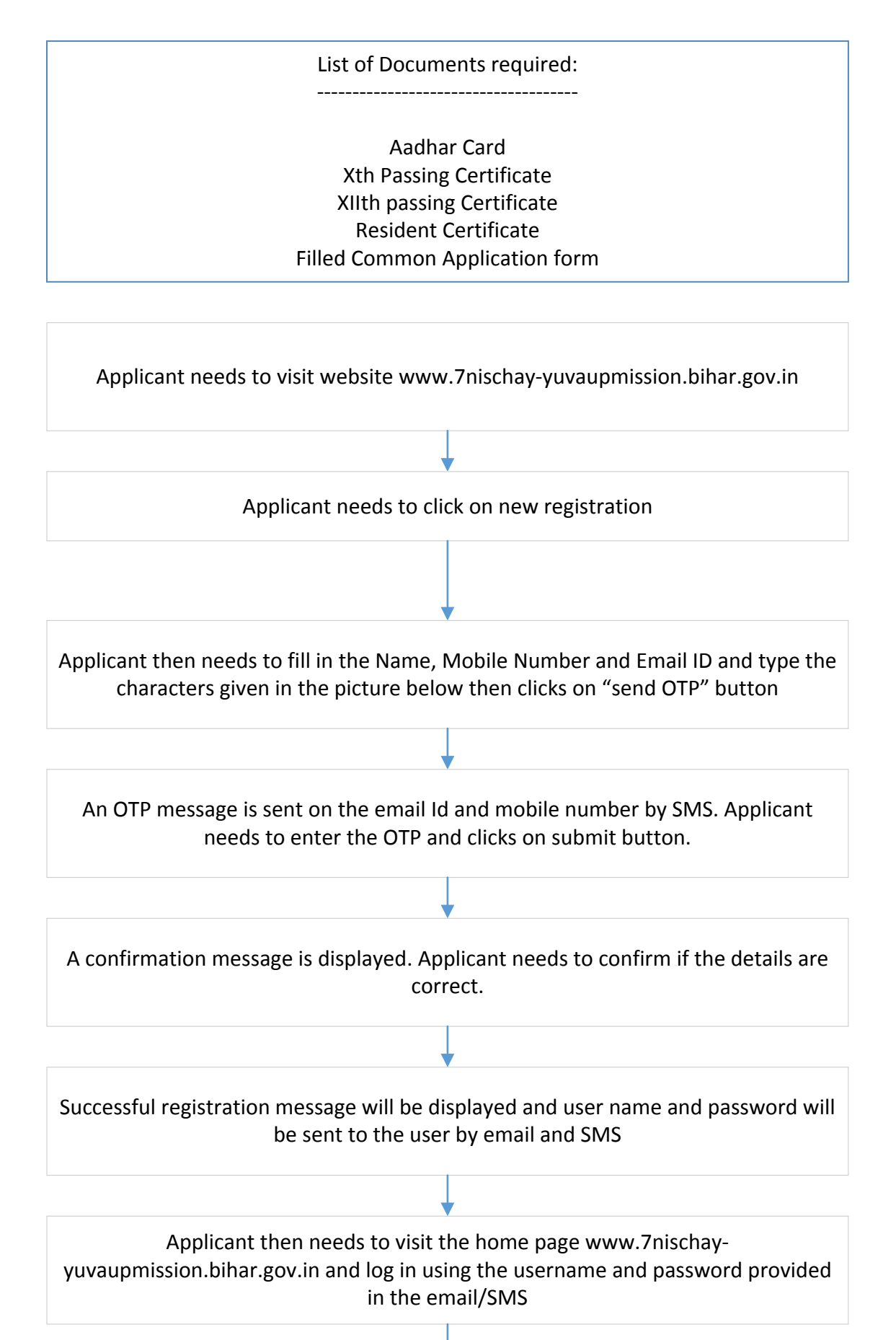

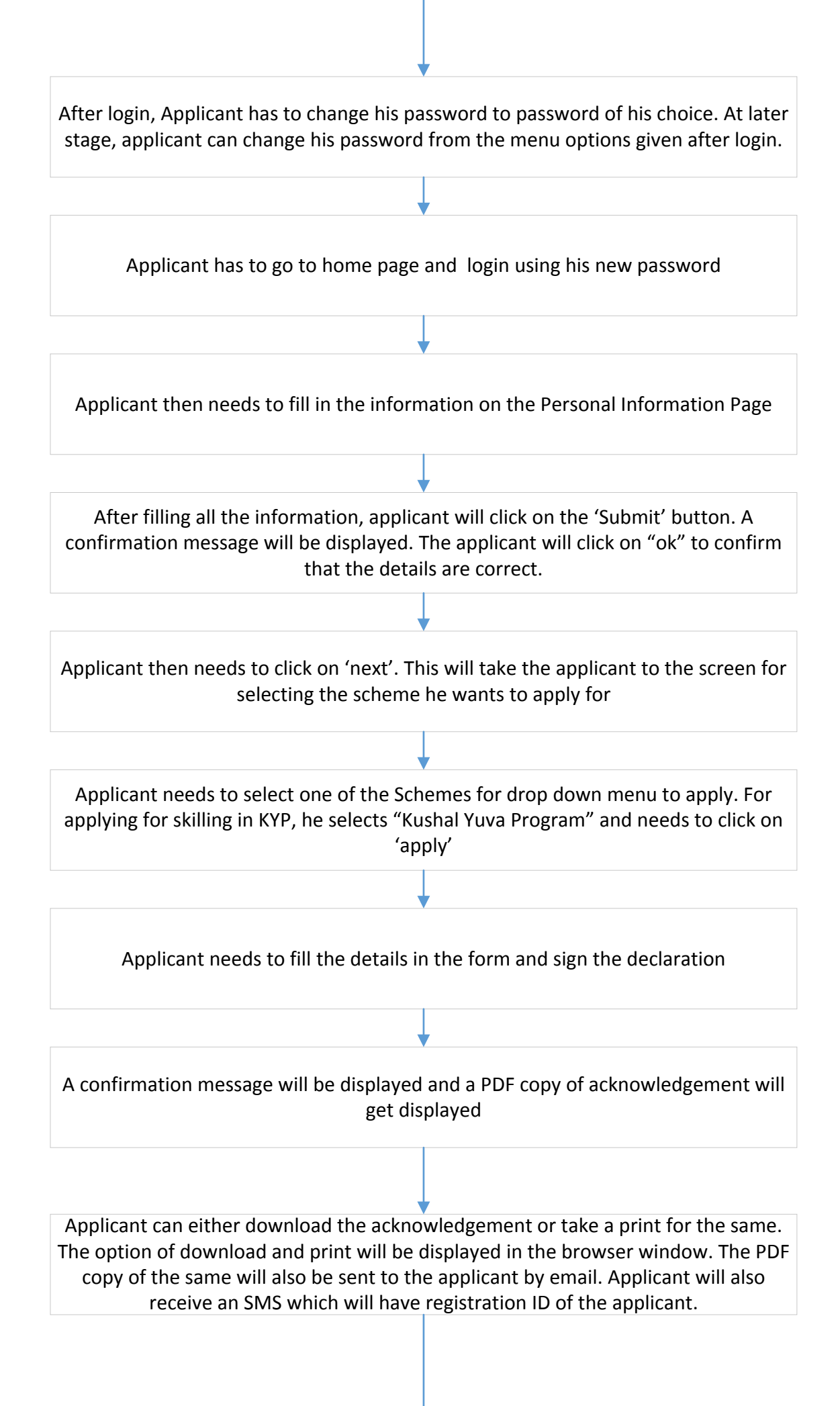

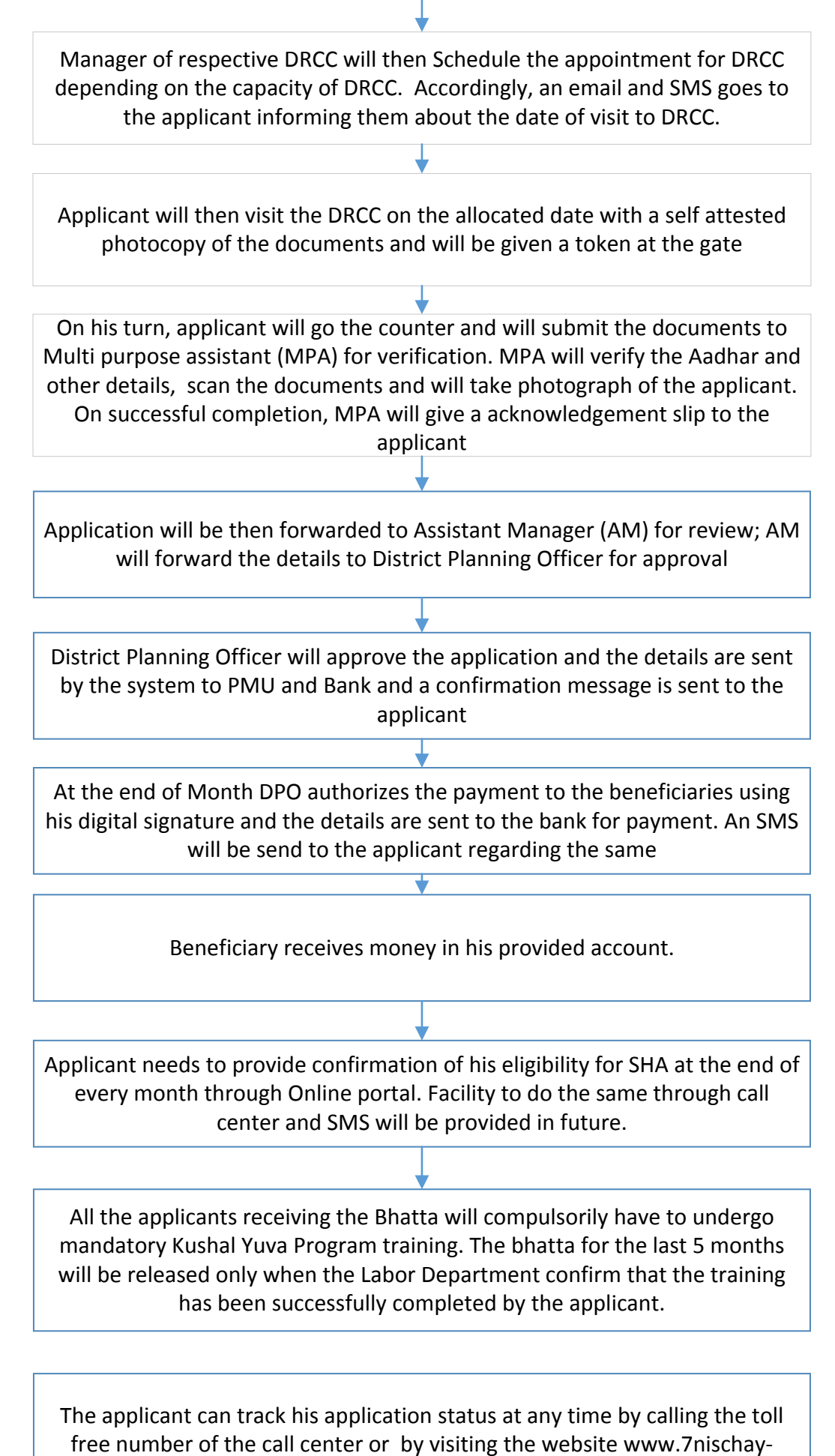

yuvaupmission.bihar.gov.in